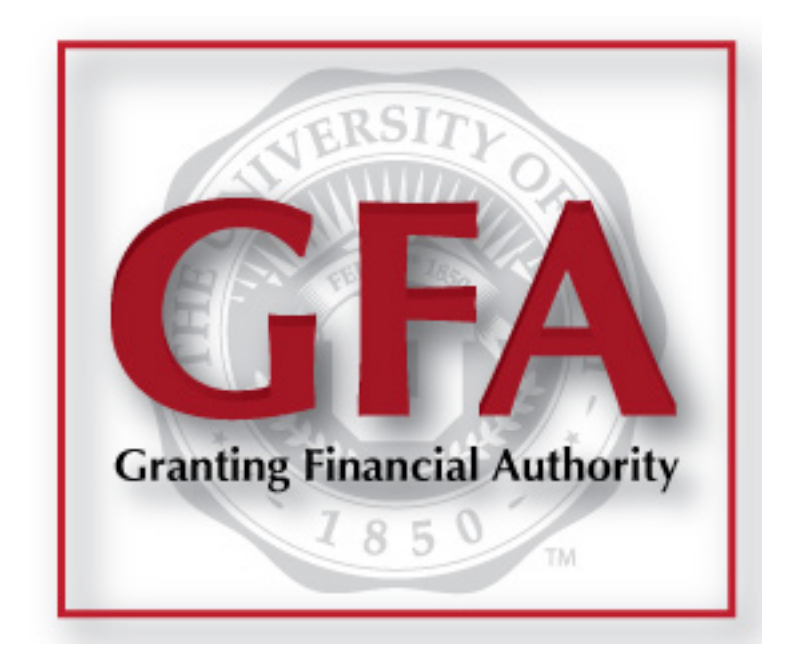

### HowTo: Approve Alternate Requests

2014 | University of Utah Financial & Business Services

Welcome to our HowTo guide for Approving Alternate Requests. Please note, you must be an Account Executive in order to issue approvals.

This is a walk-through of the process, created to make your job easier.

If you have any questions after reading this guide, please contact us.

#### The links to the GFA Application on the front page of CIS.

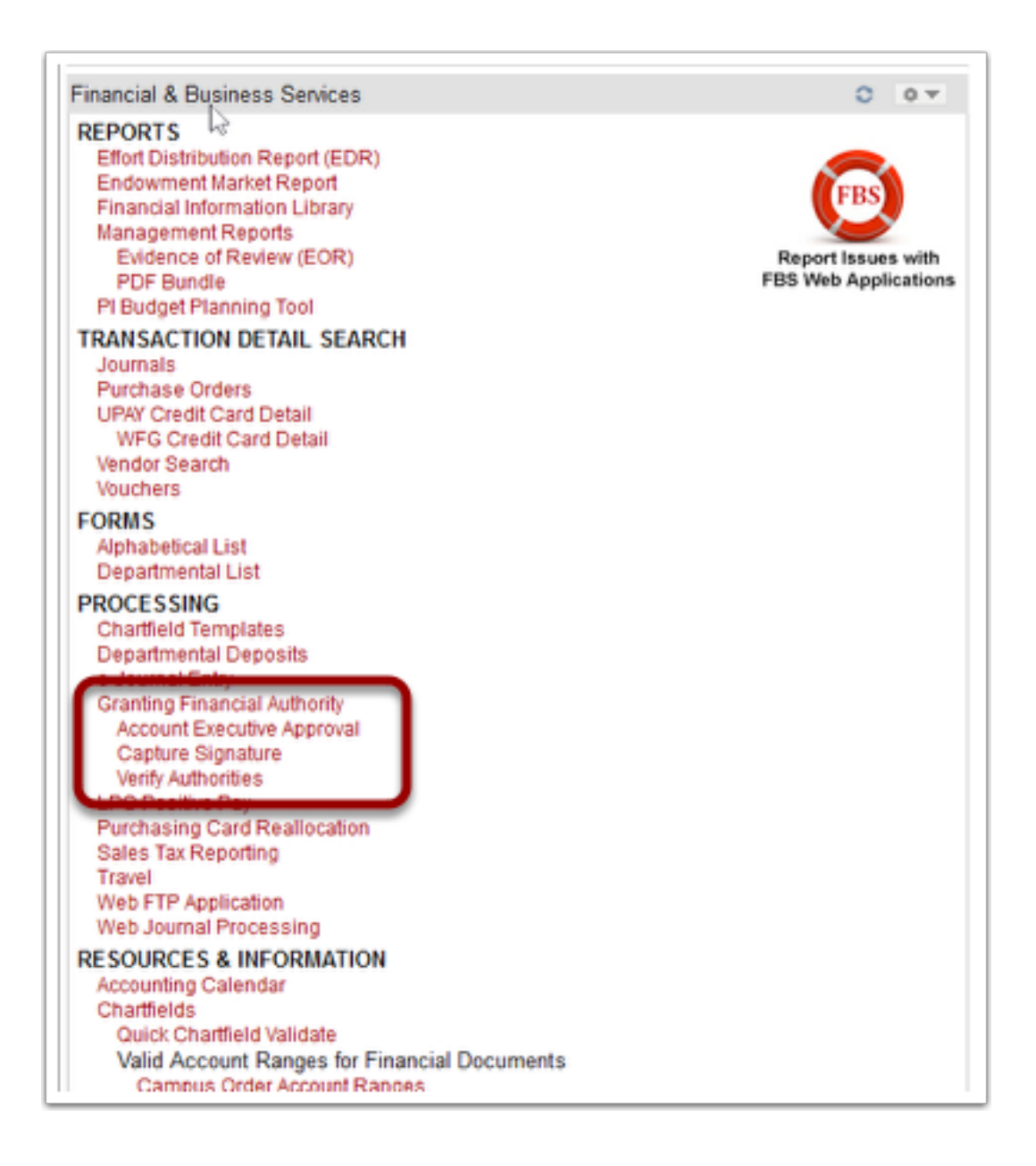

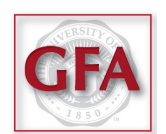

## The GFA homepage has many links on the navigation bar, located at the top.

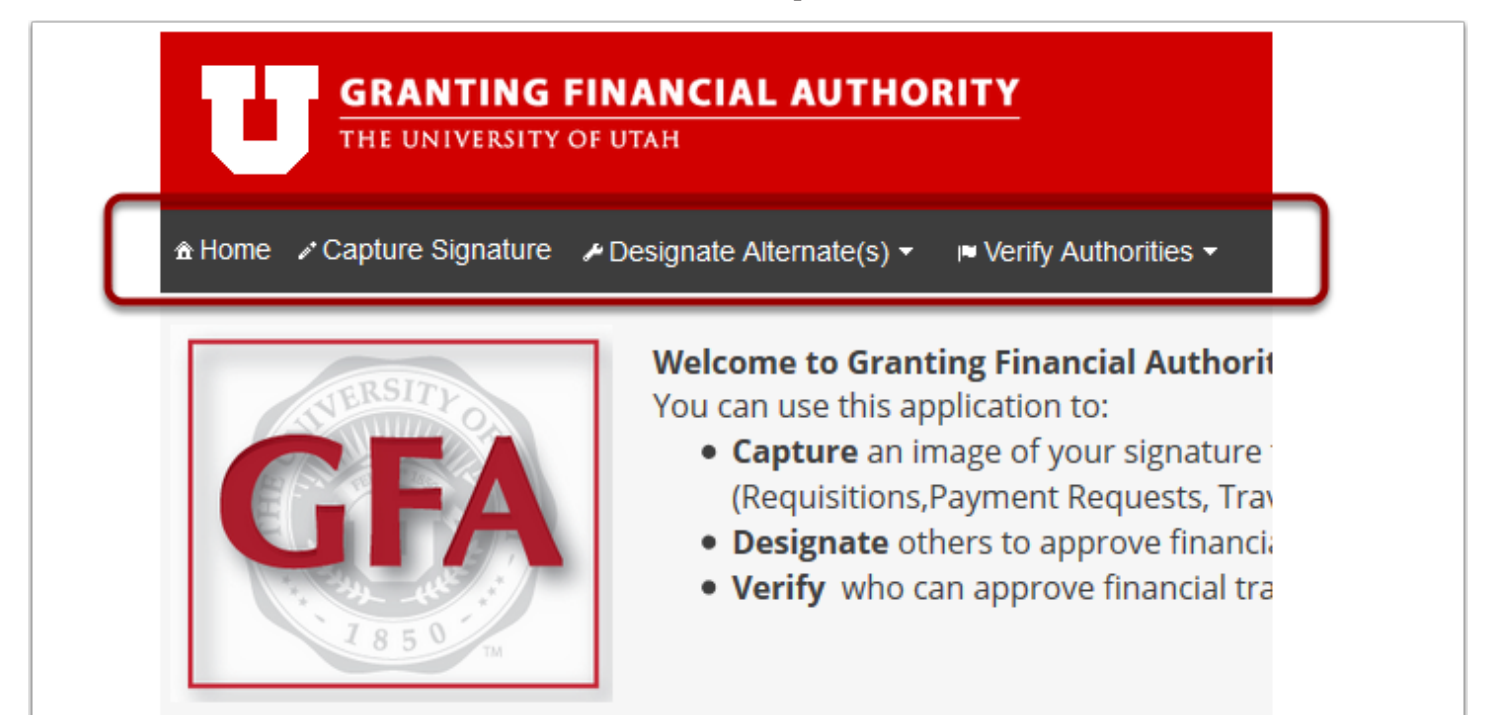

#### **Select** *Designate Alternates* (1), **then** *Account Executive Approvals* (2).

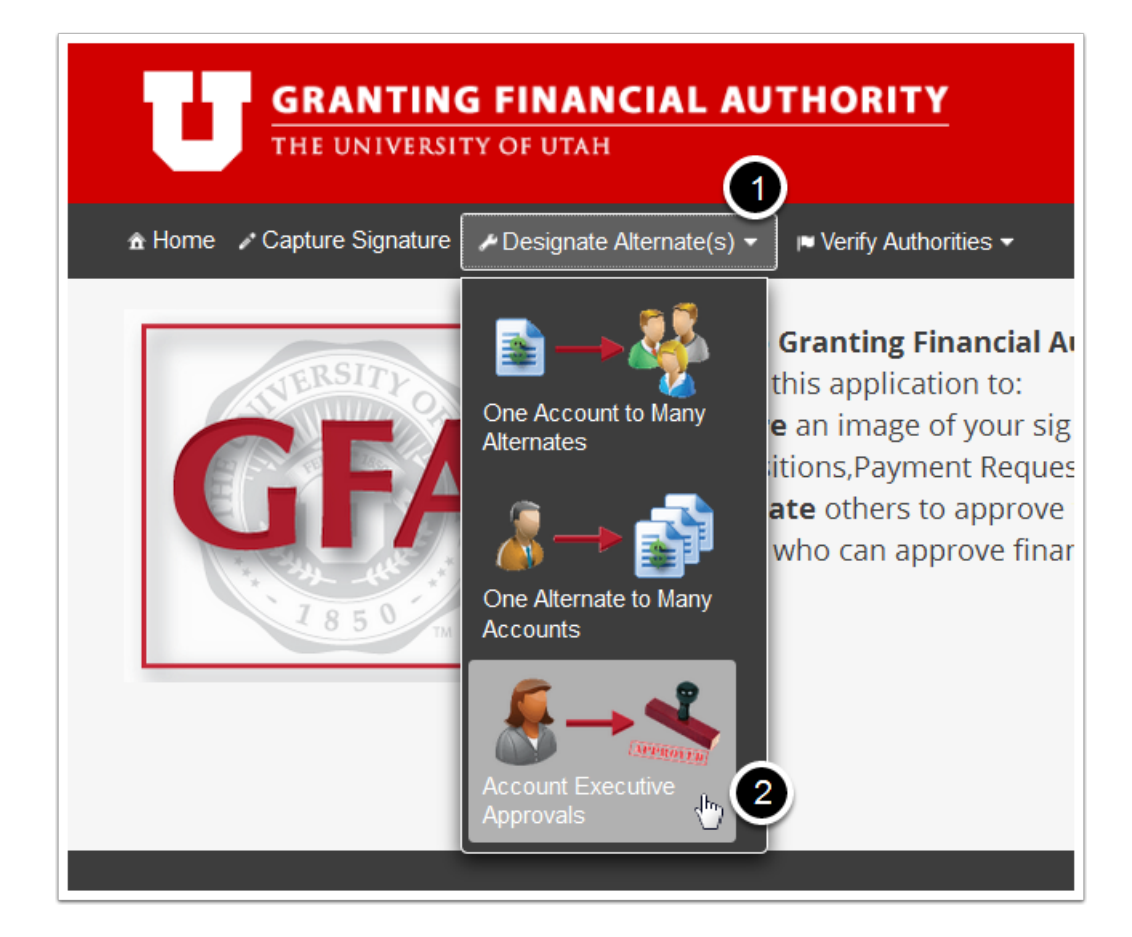

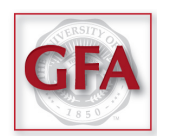

#### Instructions will appear – read through them carefully, then click Close to proceed.

| 1 | Account Executive Approvals Instructions                                                                                                    |  |  |  |  |  |  |  |  |
|---|----------------------------------------------------------------------------------------------------|--|--|--|--|--|--|--|--|
|   | Please use the drop down menus in the first column of the Pending Approvals Table – to Approve or Deny                                                                             |  |  |  |  |  |  |  |  |
| 1 | an individual Account Alternate No Action                                                                                                    |  |  |  |  |  |  |  |  |
| > | If you would like to Approve or Deny All Account Alternate Requests use the the Fill Down menu in the                                                                              |  |  |  |  |  |  |  |  |
| l | Pending Approvals Table heading column No Action                                                                                                    |  |  |  |  |  |  |  |  |
|   | **Note** the 😵 image indicates that the Account Alternate does not yet have a signature on file. Requests can not be approved until the Account Alternate has a signature captured |  |  |  |  |  |  |  |  |
|   | **Click** on the ⊗ image to email the Account Alternate a link to the capture signature page of Grant Signature Authority                                                          |  |  |  |  |  |  |  |  |
|   | Close                                                                                                    |  |  |  |  |  |  |  |  |
|   |                                                                                                    |  |  |  |  |  |  |  |  |

#### Select an action (1) for each Alternate (2), Activity (3), and Date Range (4).

| CARLA. LARSON Log Out        |              |                                        |                   |                       |                            |        |        |              |            |  |  |
|------------------------------|--------------|----------------------------------------|-------------------|-----------------------|----------------------------|--------|--------|--------------|------------|--|--|
| Fill Down                    |              | Account Alternate                      | Even diversion of | (1 or 1)              |                            | Zo V   |        | Dute From    | Dette Te   |  |  |
| Io Action                    |              | Name/EmpIID \$                         | Funding Source ¢  | Description \$        | Account Executive ©        | Fund 0 | Type ≎ | Date From    | Date To    |  |  |
| Io Action                    | •            | LONG-PRATT, JENNIFER<br>00530707       | 01-01342          | CHEMISTRY COPY CENTER | LARSON,CARL A.<br>00308703 | 2000   | ALL    | 4 11/01/2014 | 12/31/2015 |  |  |
| Io Action                    | -            | CHURCH, DEAN BRUCE<br>00103917         | 01-01343          | CHEMISTRY INSTRUMENTS | LARSON,CARL A.<br>00308703 | 2000   | ALL    | 11/01/2014   | 12/31/2015 |  |  |
| lo Action                    | •            | LEVANDOWSKI,JOHN<br>THOMAS<br>00051079 | 01-01343          | CHEMISTRY INSTRUMENTS | LARSON,CARL A.<br>00308703 | 2000   | ALL    | 11/01/2014   | 12/31/2015 |  |  |
| Io Action                    | -            | LONG-PRATT, JENNIFER<br>00530707       | 01-01343          | CHEMISTRY INSTRUMENTS | LARSON,CARL A.<br>00308703 | 2000   | ALL    | 11/01/2014   | 12/31/2015 |  |  |
| Io Action                    | •            | CHURCH, DEAN BRUCE<br>00103917         | 01-01348          | CHEMISTRY-GC-MS       | LARSON,CARL A.<br>00308703 | 2000   | ALL    | 11/01/2014   | 12/31/2015 |  |  |
| (1 of 1) •• •• 1 1 •• • 25 • |              |                                        |                   |                       |                            |        |        |              |            |  |  |
|                              | Submit Reset |                                        |                   |                       |                            |        |        |              |            |  |  |

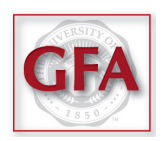

# *Note:* You can use *Fill Down* to set the action for all pending requests.

| Account Executive Approvals<br>Pending Approvals for LARSON,CARL A. |                                        |                   |                       |                            |         |        |            |            |  |  |
|---------------------------------------------------------------------|----------------------------------------|-------------------|-----------------------|----------------------------|---------|--------|------------|------------|--|--|
|                                                                     |                                        |                   | (1 of 1)              | 14 <4 <b>1</b> => =1       | 25 -    |        |            |            |  |  |
| Fill Down<br>Approve All                                            | Account Alternate<br>Name/EmpliD \$    | Funding Source \$ | Description \$        | Account Executive \$       | Fund \$ | Type 🗢 | Date From  | Date To    |  |  |
| Approve                                                             | LONG Prost (JENNIFER<br>00589707       | 01-01342          | CHEMISTRY COPY CENTER | LARSON,CARL A.<br>00308703 | 2000    | ALL    | 11/01/2014 | 12/31/2015 |  |  |
| Approve                                                             | DE TURCH, DEAN BRUCE<br>DE 103917      | 01-01343          | CHEMISTRY INSTRUMENTS | LARSON,CARL A.<br>00308703 | 2000    | ALL    | 11/01/2014 | 12/31/2015 |  |  |
| Approve                                                             | LEVANDOWSKI,JOHN<br>THOMAS<br>00051079 | 01-01343          | CHEMISTRY INSTRUMENTS | LARSON,CARL A.<br>00308703 |         |        | 11/01/2014 |            |  |  |
| Approve                                                             | LONG-PRATT, JENNIFER<br>00530707       | 01-01343          | CHEMISTRY INSTRUMENTS | LARSON,CARL A.<br>00308703 | 2000    | ALL    | 11/01/2014 | 12/31/2015 |  |  |
| Approve                                                             | CHURCH,DEAN BRUCE<br>00103917          | 01-01348          | CHEMISTRY-GC-MS       | LARSON,CARL A.<br>00308703 | 2000    |        |            | 12/31/2015 |  |  |
| (1 of 1) ** ** 1 ** ** 25 *                                         |                                        |                   |                       |                            |         |        |            |            |  |  |
| Submit Reset                                                        |                                        |                   |                       |                            |         |        |            |            |  |  |

### Click Submit when you are finished.

| Account Executive Approvals<br>Pending Approvals for LARSON,CARL A. |   |                                        |                   |                       |                            |        |        |            |            |  |
|---------------------------------------------------------------------|---|----------------------------------------|-------------------|-----------------------|----------------------------|--------|--------|------------|------------|--|
| Fill Down                                                           |   | Account Alternate<br>Name/EmplID ≎     | Funding Source \$ | Description ≎         | Account Executive 🗘        | Fund ≎ | Type ≎ | Date From  | Date To    |  |
| Approve                                                             | • | LONG-PRATT, JENNIFER<br>00530707       | 01-01342          | CHEMISTRY COPY CENTER | LARSON,CARL A.<br>00308703 | 2000   | ALL    | 11/01/2014 | 12/31/2015 |  |
| Approve                                                             | • | CHURCH,DEAN BRUCE<br>00103917          | 01-01343          | CHEMISTRY INSTRUMENTS | LARSON,CARL A.<br>00308703 | 2000   | ALL    | 11/01/2014 | 12/31/2015 |  |
| Approve                                                             | • | LEVANDOWSKI,JOHN<br>THOMAS<br>00051079 | 01-01343          | CHEMISTRY INSTRUMENTS | LARSON,CARL A.<br>00308703 | 2000   | ALL    |            | 12/31/2015 |  |
| Approve                                                             | • | LONG-PRATT, JENNIFER<br>00530707       | 01-01343          | CHEMISTRY INSTRUMENTS | LARSON,CARL A.<br>00308703 | 2000   | ALL    | 11/01/2014 | 12/31/2015 |  |
| Approve                                                             | • | CHURCH, DEAN BRUCE<br>00103917         | 01-01348          |                       | LARSON,CARL A.<br>00308703 | 2000   | ALL    | 11/01/2014 | 12/31/2015 |  |
| (1 of 1) (1 of 1) (1 of 1) (25 -                                    |   |                                        |                   |                       |                            |        |        |            |            |  |
| Submit                                                              |   |                                        |                   |                       |                            |        |        |            |            |  |

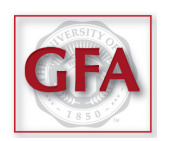

#### Scroll down through your list of requests (1), and clcik Confirm (2).

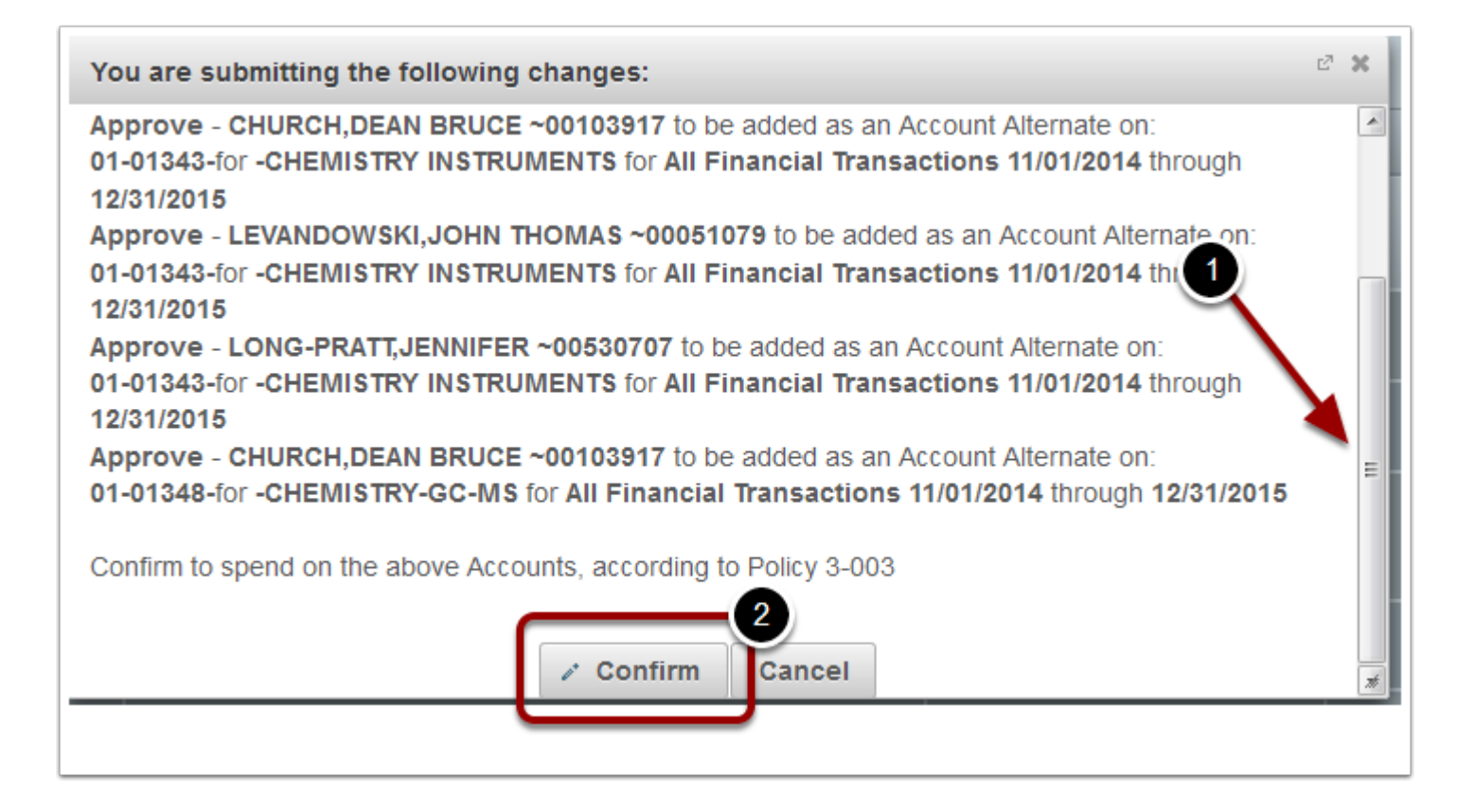

#### **Additional notes:**

- Chosing NO ACTION will simply leave a request in a pending state. The request will show up in the list the next time you open the Account Executive Approval application.
- Selecting APPROVE ALL will approve all outstanding requests regardless of the number shown on the screen.
- You can choose to see more records per page using the drop-down just above the SUBMIT button.
- An email goes out every Monday morning notifying account executives of pending alternate requests. This is the only notification that is sent. Nothing is generated when a new request is made unless it's outstanding on Monday morning.

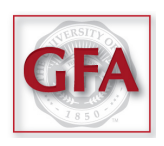